## PRL DISTRICT AND SESSIONS COURT, HASSAN.

## **How To Check Payment Confirmation**

1. All eligible candidates shall visit the below mentioned link to confirm the payment status and download payment receipts. This shall be done after making payment either through online mode or through challan at SBI branches. <u>https://hassan.dcourts.gov.in/notice-category/recruitments/</u>

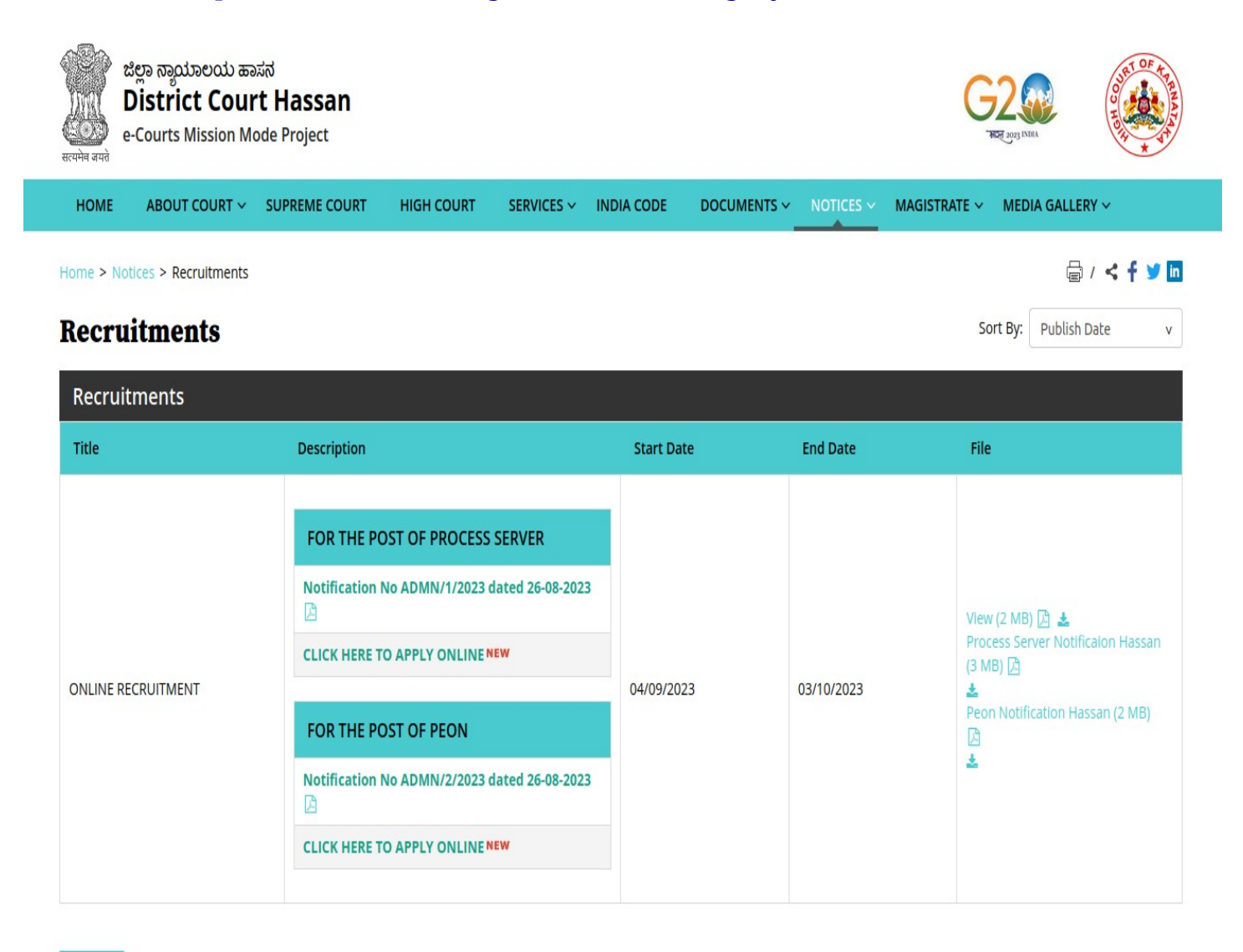

Archive

- Click on 'Click Here to Apply ONLINE' button below the relevant post.
- 3. Click 'Pay Confirmation' button in the recruitment page.

|    | DISTRICT AND SESSION COURT, HASSAN is not responsible and no fu<br>entertained.                                                                                                    | ther communication is |
|----|----------------------------------------------------------------------------------------------------|-----------------------|
|    | Note: POP-UPS Windows must be allowed in your browser settings.                                                                                                    | Make Payment          |
|    | Payment Confirmation Pay-Confirmation                                                                                                    |                       |
| :• | Click <b>'OK'</b> in the pop-up window.                                                                                                    |                       |
| •  | Click ' <b>OK</b> ' in the pop-up window.                                                                                                    |                       |
| •  | Click <b>'OK'</b> in the pop-up window.<br><b>The recruitmenthck.kar.nic.in</b><br>After Final Submit, Are you Generate Application No or For<br>Payment History, then click OK to Continue ????? | SBI                   |

## 5. Click on 'TRANSACTION HISTORY'

| CDI                             |                                                 | SB Collect             |
|---------------------------------|-------------------------------------------------|------------------------|
| () SBI                          | HOME TRANSACTION HISTORY FAQ'S CUSTOMER SUPPORT |                        |
| Payment Progress                |                                                 |                        |
| Select Payee                    | Enter Payment Details                           | Verify Payment Details |
| PRL DISTRICT AND S              | ESSIONS JUDGE HASSAN   HASSAN , , HASSAN-573201 |                        |
| Enter Payment Details           |                                                 |                        |
| Payment Category <sup>*</sup> : | Online Recruitment                              |                        |
| Application Number *            |                                                 |                        |
| Retype Application number *     |                                                 |                        |
| Candidate Name *                |                                                 |                        |
| Date of Birth *                 | [dd/mm/yyyy]                                    |                        |
| Mobile No *                     |                                                 |                        |
| Application Fee *               | 200                                             |                        |

6. Three search options available in the page either based on the **OTP** or **Date range** or **SBCollect Reference number**. Select the appropriate option based on your requirement and fill the details and click '**Submit'**.

| CDI                 | SB Collect               |                                            |   |  |  |
|---------------------|--------------------------|--------------------------------------------|---|--|--|
| 0201                | HOME TRANSACTION HISTORY | FAQ'S CUSTOMER SUPPORT                     |   |  |  |
| Transaction History | I                        |                                            |   |  |  |
| Ву ОТР              | ○ By Date Range ○ By St  | BCollect Reference Number starting with DU |   |  |  |
| Reference No        | Reference<br>Number *:   | Enter OTP *:                               | - |  |  |
| Mobile Number       |                          | <u>01P</u>                                 |   |  |  |
|                     |                          | Submit                                     |   |  |  |

7. The list of transactions will be displayed based on the search inputs. Take the printout of the receipt or save it as pdf using the 'Print' option available in the page.

|                                                                 | State Bank Collect 🗸 St              | ate Bank Mops                                                        |        |                  |        |                         |        |
|-----------------------------------------------------------------|--------------------------------------|----------------------------------------------------------------------|--------|------------------|--------|-------------------------|--------|
|                                                                 | State Bank Collect / Payment History |                                                                      |        |                  |        | C• Exit                 |        |
| State Bank Collect 22-Apr-2022 [02:55 PM IST]                   |                                      |                                                                      |        |                  |        |                         |        |
|                                                                 | State Bank Collect payment           | ate Bank Collect payment history for the reference number:DUI8989802 |        |                  |        |                         |        |
|                                                                 | Reference Number                     | Institution Name                                                     | Amount | Transaction Date | Status | Transaction Description | Action |
|                                                                 | DUI8989802                           | PRL DISTRICT AND SESSIONS JUDGE HASSAN                               | 200.00 | 22-04-2022       | PAID   | Completed Successfully  | Print  |
|                                                                 |                                      |                                                                      |        |                  |        |                         |        |
| © State Bank of India Privacy Statement Disclosure Terms of Use |                                      |                                                                      |        |                  |        |                         |        |
|                                                                 |                                      |                                                                      |        |                  |        |                         |        |

...End...